## การเพิ่ม Website มาที่หน้าจอ Home ของ Mobile Devices

## ระบบ iOS

• เข้า Website ด้วย Apps Safari

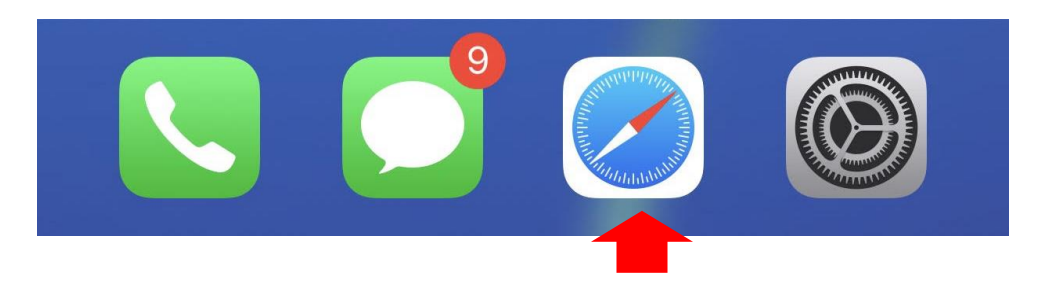

• เข้า Website : reg.nu.ac.th หรือ elearning.nu.ac.th

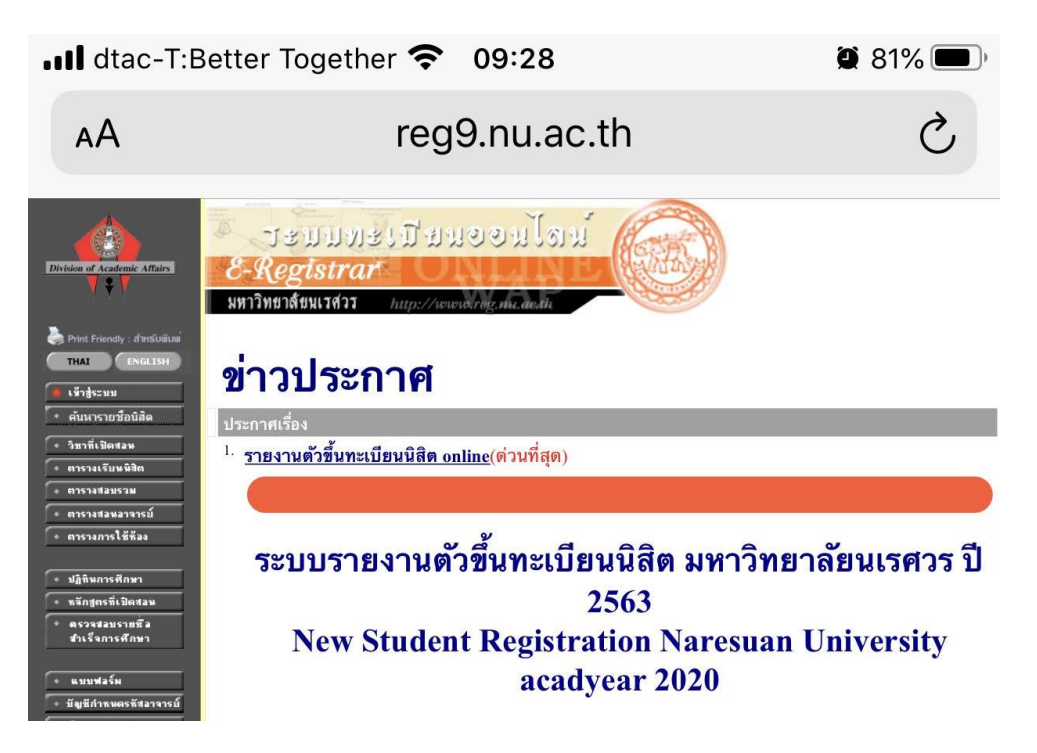

• Menu จะมีเครื่องหมายนำออก

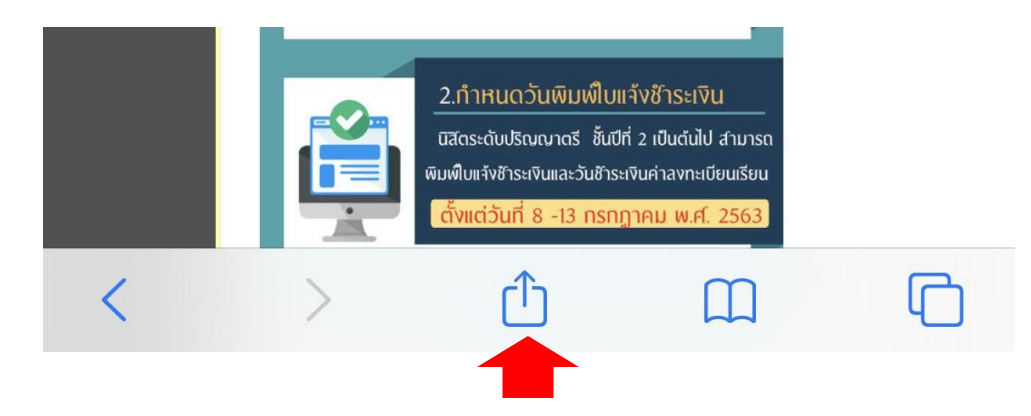

เลือกเพิ่มไปยังหน้าจอโฮม

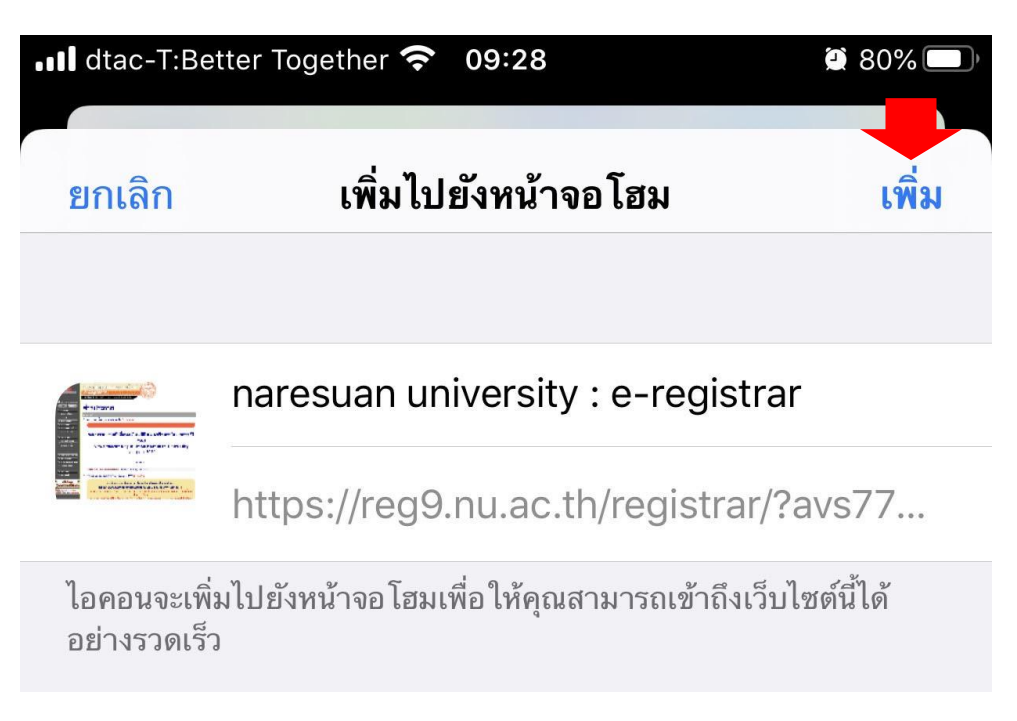

• Website ที่เราเพิ่มก็จะมาอยู่ที่ หน้าจอโฮม

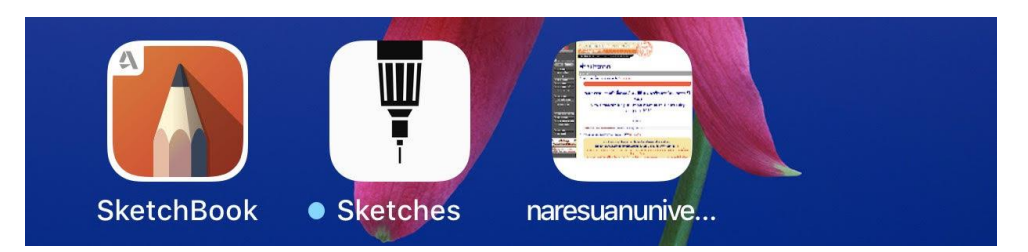

## ระบบ Android

เข้า Website ที่ Apps internet

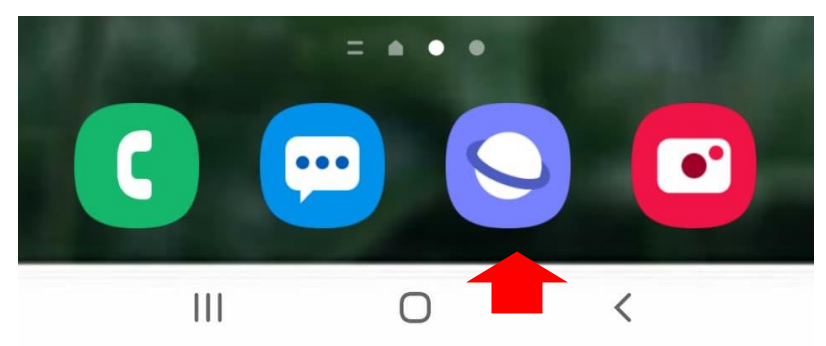

• เข้า Website : reg.nu.ac.th หรือ elearning.nu.ac.th

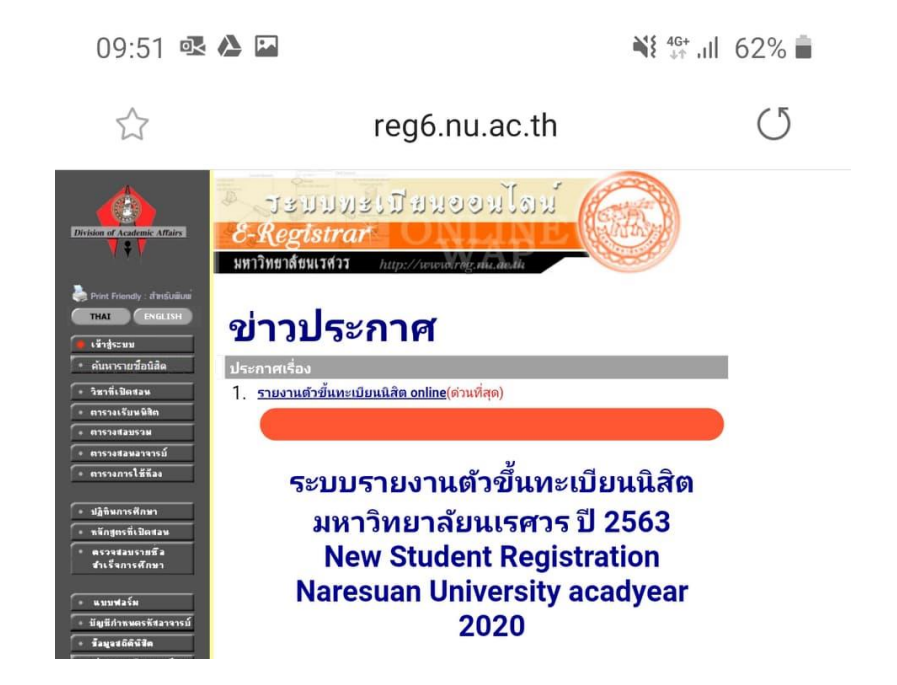

เลือกที่เมนูเพิ่มเติม

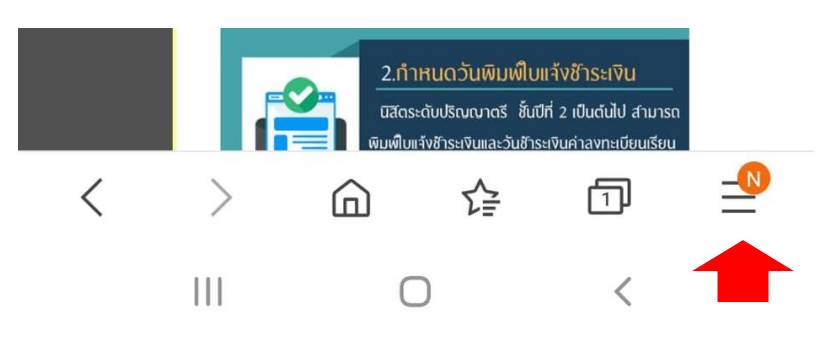

ให้เลือกเพิ่มไปที่หน้าจอหลัก

| เพิ่มเว็บเพจปัจจุบันไปยัง |
|---------------------------|
| บุ๊คมาร์ค                 |
| การเข้าถึงด่วน            |
| หน้าจอหลัก                |
| บันทึกหน้าแล้ว            |
| ยกเลิก                    |
| III O <                   |

กดเลือกเพิ่ม

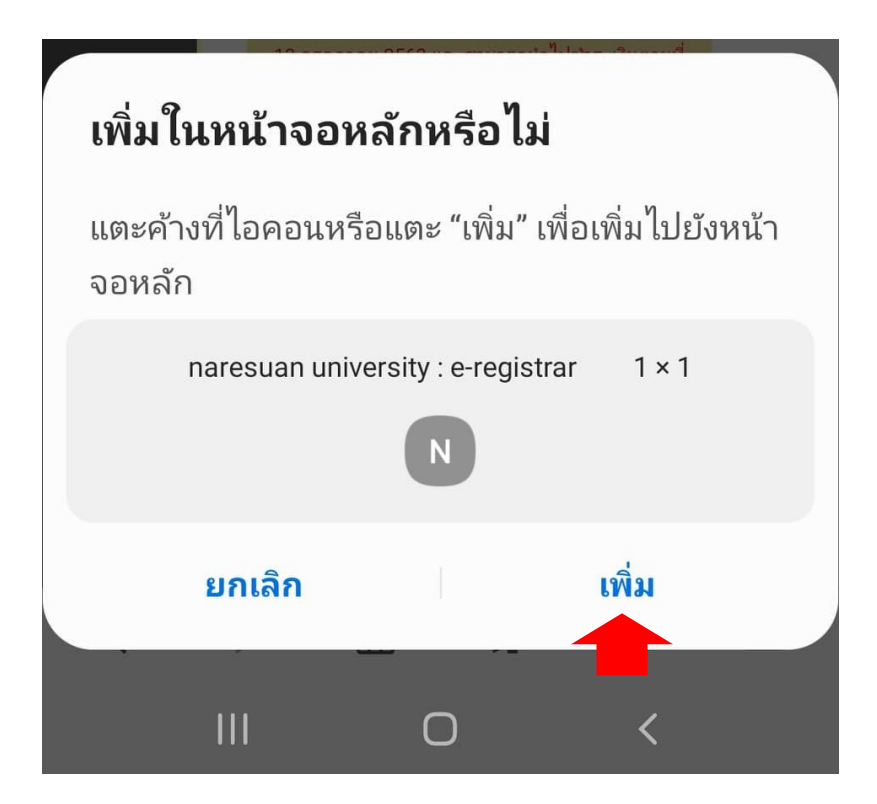

Website ที่เราเพิ่มก็จะมาอยู่ที่ หน้าจอหลัก

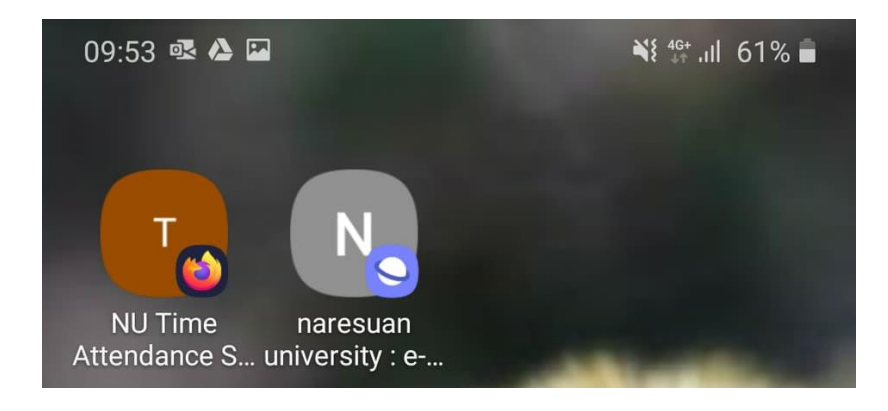